# GUÍA PARA LA INSCRIPCIÓN AL TRÁMITE DE GRADO EN EL CAMPUS IT

## DIRIGIDA A LOS ASPIRANTES A GRADO

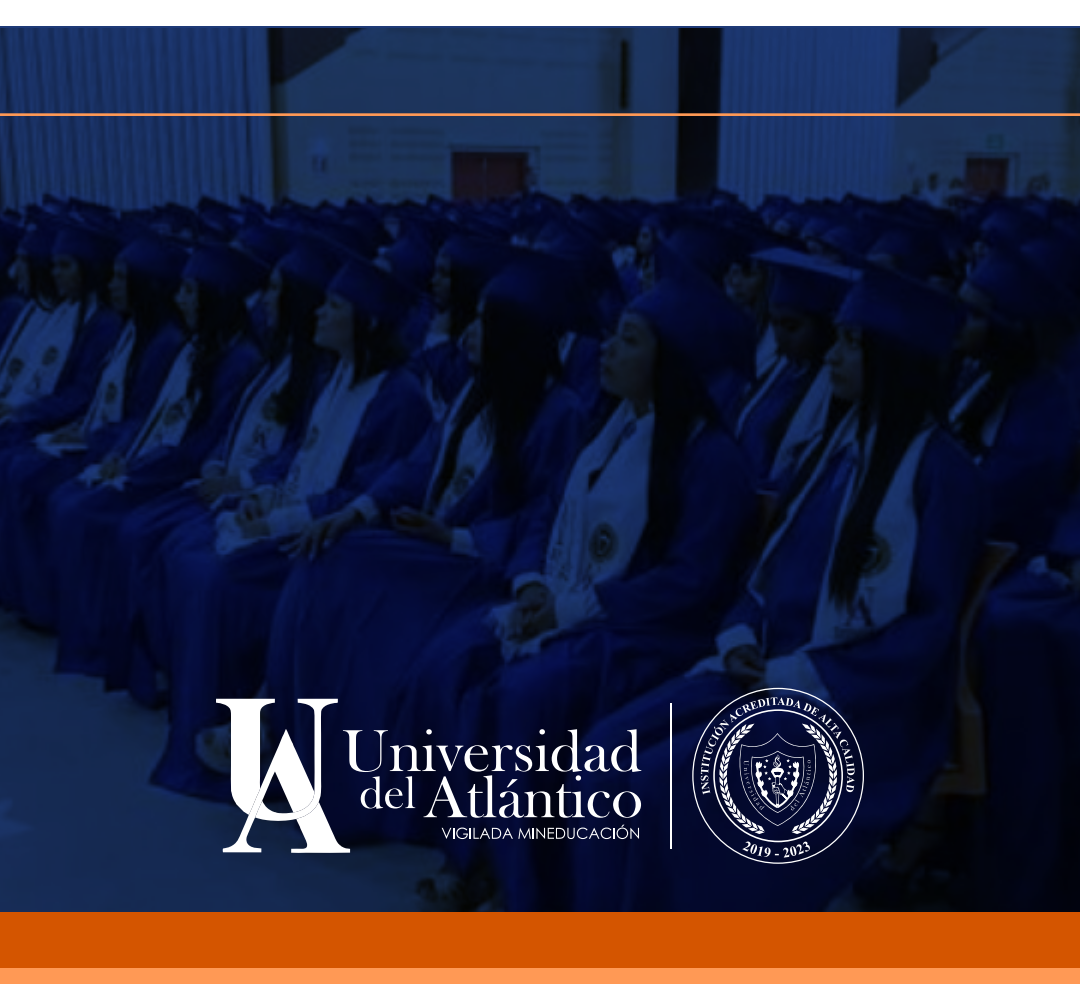

El Departamento de Admisiones y Registro presenta esta guía para los aspirantes a grado de programas de pregrado y postgrado, para indicarles la nueva manera de realizar el trámite de grado en el sistema académico Academusoft (Campus It).

Se incluyen las siguientes etapas:

- 1. Consulta de los requisitos
- 2. Inscripción en el sistema
- 3. Validación de datos personales
- 4. Pago del derecho a grado
- 5. Cargue de requisitos documentales

Beneficios de este nuevo proceso de grado:

- Totalmente digital y más ágil.
- El sistema académico valida el cumplimiento de los requisitos.
- El aspirante a grado consulta, gestiona y se responsabiliza del trámite de sus requisitos.
- Se habilita opción de pago por PSE.
- Trazabilidad desde el sistema académico y consolidación de los datos.

Antes de iniciar con el trámite, consulte en el micrositio de Admisiones

https://www.uniatlantico.edu.co/admisiones-y-registro-academico/

- Fechas del proceso de grado en el calendario de grados.
- Requisitos para trámite de grado.

Esto le permitirá organizar su trámite para garantizar un resultado exitoso.

|   | Aspirantes a grado                                                  |
|---|---------------------------------------------------------------------|
| € | Requisitos para trámite de Grado                                    |
| € | Calendario de grados 2023                                           |
| € | Valores grados 2023                                                 |
| € | Guía para la inscripción al trámite de grado en el Campus IT        |
| € | Gestión del Requisito de Grado Manejo de Herramientas Informáticas  |
| € | Gestión del Requisito de Grado Oficina de Egresados                 |
| € | Gestión del Requisito de Grado Paz y Salvo DAR                      |
| € | Gestión del Requisito de Grado Paz y Salvo de Facultad o Postgrados |
| € | Gestión del Requisito de Grado Suficiencia en Inglés                |
|   |                                                                     |

1

Ahora que conoce los requisitos y considera que los cumple, inicie el trámite de inscripción.

Ingrese al ícono Campus It de la página web de la Universidad

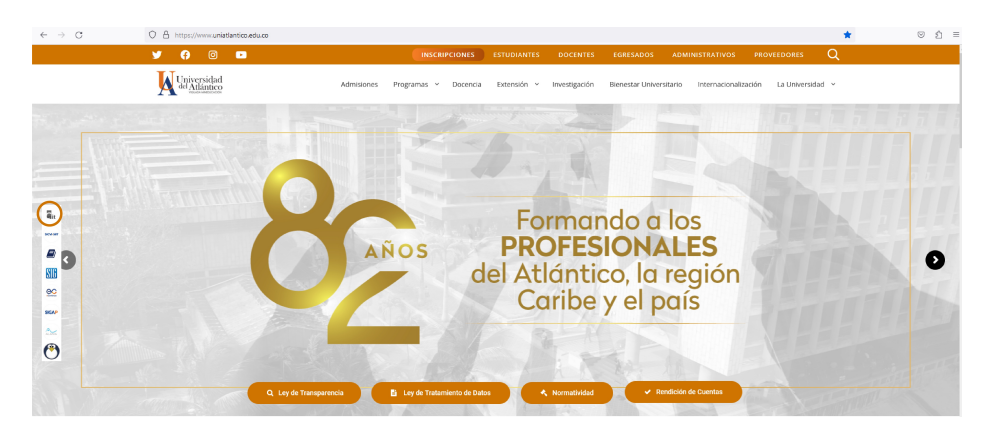

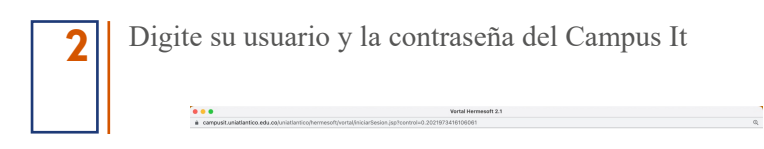

| Seguro | Universidad del Atlant                                         |
|--------|----------------------------------------------------------------|
| Seguro | Estimado usuario, digite su clave para ingresar al portal web. |
| 1      | . Usuario                                                      |
|        | Contraseña                                                     |
|        | Ingresar                                                       |
|        | Olvidó su contraseña?                                          |

*Nota:* En caso de no recordar su usuario y la contraseña del Campus It acceda a la Guía para ello.

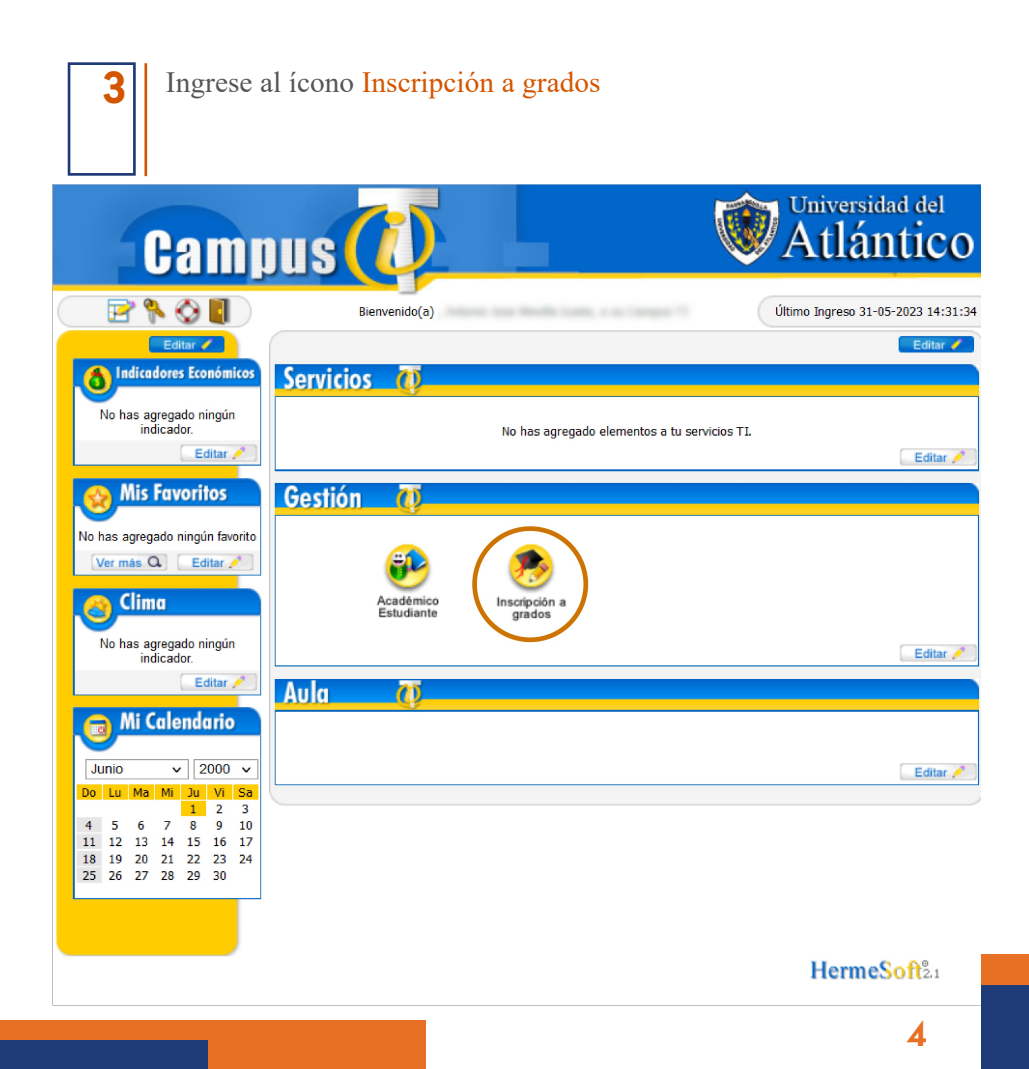

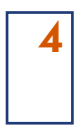

Seleccione el Programa Académico para que el sistema despliegue las fechas habilitadas de grado.

| ttps://campusit.uniatlantico.edu. | co/uniatlantico/academi      | usoft/academico/inscripcio | nGradosOnline/inicioSeguro | Grados.jsp                |                                     | 1501                       |  |
|-----------------------------------|------------------------------|----------------------------|----------------------------|---------------------------|-------------------------------------|----------------------------|--|
|                                   | ción en Línea                | Grados                     |                            |                           |                                     |                            |  |
| Academ                            | iusoft Acaden                | nico                       |                            |                           |                                     |                            |  |
|                                   | DATOS PE                     | RSONALES                   |                            | PROGRAM                   | MAS CON LA OPCION DE GRA            | DO                         |  |
|                                   |                              |                            |                            | Registros por página 10 5 |                                     | Registros 1 - 1 de 1 ~     |  |
|                                   | Laima                        | igen no                    |                            | Nombre Programa           | 🔻 Categoría 🛓                       | Nombre Unidad Regional     |  |
|                                   | está di:                     | sponible                   |                            | CONTADURIA PUBLICA        | CONTINUIDAD ACADEMICA<br>- EGRESADO | CIUDADELA<br>UNIVERSITARIA |  |
| Primer No                         | Primer Nombre Segundo Nombre |                            |                            |                           |                                     |                            |  |
| 10110300                          |                              |                            |                            | FECH                      | AS HABILITADAS DE GRADO             |                            |  |
| Primer Ap                         | ellido                       | Segund                     | o Apellido                 | Fecha De Grado            | Tipo De Grado                       | Fecha Fin Inscripción      |  |
| 1007011.1.0                       |                              | 0.0070                     |                            | N                         | o se encontraron registros.         |                            |  |
| Documento de                      | Identidad                    | Tipo de Docum              | ento de Identidad          |                           |                                     | Agregar                    |  |
| 100000                            |                              | cc                         |                            |                           |                                     |                            |  |
| Lugar de Exp                      | edición                      | Fecha de                   | Expedición                 |                           |                                     |                            |  |
| Libreta Militar                   | Distrito                     |                            | Estado Civil               |                           |                                     |                            |  |
| 0                                 | 0                            | 5                          | SOLTERO(A)                 |                           |                                     |                            |  |
| Tipo Sanguíneo                    | Sexo                         |                            | Religión                   |                           |                                     |                            |  |
|                                   | DATOS DE                     | UBICACIÓN                  |                            |                           |                                     |                            |  |
| Dirección                         | País                         | Departamento               | Ciudad                     |                           |                                     |                            |  |
| CALL P. CAMPLES.                  | COLOMBIA                     | BOLÍVAR                    | SHE ACRES                  |                           |                                     |                            |  |
| Teléfono Celular                  | E-mail                       | E-r                        | nail Institucional         |                           |                                     |                            |  |
| second second                     | account oper                 | fami, 200 georgia          | post confiction and a      |                           |                                     |                            |  |

Universidad de Pampiona - Centro de Investigación Aplicada y Desarrollo en Tecnologías de Información Todos los Derechos Reservados © 2014

Seleccione la Fecha de Grado a la que va a aplicar.

|                         | DATOS PER  | RSONALES      |                    |                   | PROGRA              | MAS CON LA OPCIÓN DE GRAD           | 0                    |
|-------------------------|------------|---------------|--------------------|-------------------|---------------------|-------------------------------------|----------------------|
|                         |            |               |                    | Registro          | s por página 🛛 😘    |                                     | Registros 1 - 1 de   |
|                         | Laima      | aen no        |                    |                   | 🔻 Nombre Programa 🛓 | 🔻 Categoría 🛓                       | Nombre Unidad Region |
|                         | está dis   | ponible       |                    | ۲                 | CONTADURIA PUBLICA  | CONTINUIDAD ACADEMICA -<br>EGRESADO | CIUDADELA UNIVERSIT  |
| Primer No               | mbre       | Segund        | lo Nombre          |                   |                     |                                     |                      |
| 10440                   | 10 A 200   |               |                    |                   | FECH                | IAS HABILITADAS DE GRADO            |                      |
| Primer Apellido Segundo |            | o Apellido    | Registro           | s por página 10 🐾 |                     | Registros 1 - 1 d                   |                      |
| 10.1.0                  | 0.075      |               |                    | Eacha De Grado +  | Tino De Grado +     | Eacha Ein Inscrinció                |                      |
| Documento de            | Identidad  | Tipo de Docum | ento de Identidad  | 6                 | 04-08-2023 03:54:40 | SECRETARIA GENERAL                  | 30-06-2023 03:54:2   |
| 100000000               |            |               | CC                 |                   | 01 00 2020 00:01:10 | oconcentration contention c         | 00 00 2020 0010412   |
| Lugar de Exp            | edición    | Fecha de      | Expedición         | ηT.               |                     |                                     |                      |
| Libreta Militar         | Distrito   | 1             | Estado Civil       |                   |                     |                                     |                      |
| 0                       | 0          | \$            | SOLTERO(A)         |                   |                     |                                     |                      |
| Tipo Sanguíneo          | Sexo       |               | Religión           |                   |                     |                                     |                      |
|                         | DATOS DE I | UBICACIÓN     |                    |                   |                     |                                     |                      |
| Dirección               | País       | Departamento  | Ciudad             |                   |                     |                                     |                      |
| all processing the      | COLOMBIA   | BOLÍVAR       | \$46 (ACM/1)       |                   |                     |                                     |                      |
| léfono Teléfono         | E-mail     | E-r           | mail Institucional |                   |                     |                                     |                      |

Usted tenía una sesión activa en el sistema que ha sido remplazada por la sesión actual. - Centro de Investigación Aplicada y Desarrollo en Tecnologías de Información Todos los Derechos Reservados © 2014

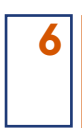

#### Haga clic en Agregar.

| tps://campusit.u | uniatlantico.edu.e           | co/uniatlantico/academ         | usoft/academico/inscripcio | onGradosOnline/inicioSeguro    | Grados.jsp |                  |                         |                                     |                        | 150%              |
|------------------|------------------------------|--------------------------------|----------------------------|--------------------------------|------------|------------------|-------------------------|-------------------------------------|------------------------|-------------------|
| Shu              | Inscripc<br>Academ           | ción en Línea<br>nusoft Acadér | Grados<br>nico             |                                |            |                  |                         |                                     | (inicio                | <b>C</b><br>Salir |
|                  |                              | DATOS PE                       | RSONALES                   |                                |            |                  | PROGRAM                 | MAS CON LA OPCIÓN DE GRA            | DO                     |                   |
|                  |                              | · · · · ·                      |                            |                                | Registro   | os por página 10 | 5                       |                                     | Registros 1            | -1 de 1 🗸         |
|                  |                              | Laim                           | igen no                    |                                |            | ▼ Nombre         | Programa 🛓              | 🔻 Categoría 🛦                       | ▼ Nombre Unidad F      | Regional 🛓        |
|                  |                              | está di                        | sponible                   |                                | ۲          | CONTADURIA       | PUBLICA                 | CONTINUIDAD ACADEMICA<br>- EGRESADO | CIUDADEL<br>UNIVERSITA | A<br>RIA          |
|                  | Primer Nombre Segundo Nombre |                                | lo Nombre                  |                                |            |                  |                         |                                     |                        |                   |
|                  | 0.000                        |                                |                            |                                |            | FECH             | AS HABILITADAS DE GRADO |                                     |                        |                   |
|                  | Primer Apellido              |                                | Segund                     | Segundo Apellido               |            | os por página 10 | 5                       |                                     | Registros 1            | -1 de 1 ~         |
| 100010-000-000   |                              |                                | 0.011                      |                                |            | ▼ Fecha D        | De Grado 🛦              | ▼ Tipo De Grado 🛦                   | ▼ Fecha Fin Insci      | ipción 🛦          |
| D                | ocumento de                  | Identidad                      | Tipo de Docum              | Tipo de Documento de Identidad |            | 04-08-202        | 3 03:54:40              | SECRETARIA GENERAL                  | 28-06-2023 03          | 54:23             |
|                  | 1000000                      | teres .                        |                            | CC                             |            |                  |                         |                                     | -                      | Agregar           |
|                  | Lugar de Exp                 | edición                        | Fecha de                   | Expedición                     |            |                  |                         |                                     |                        | Ngrogur           |
| Libre            | ta Militar                   | Distrito                       |                            | Estado Civil                   |            |                  |                         |                                     |                        |                   |
|                  | 0                            | 0                              | :                          | SOLTERO(A)                     |            |                  |                         |                                     |                        |                   |
| Tipo S           | Sanguíneo                    | Sexo                           |                            | Religión                       |            |                  |                         |                                     |                        |                   |
|                  |                              | DATOS DE                       | UBICACIÓN                  |                                |            |                  |                         |                                     |                        |                   |
| Direc            | ción                         | País                           | Departamento               | Ciudad                         |            |                  |                         |                                     |                        |                   |
| Direc            | .cion                        | COLOMBIA                       | BOLÍVAR                    | oluduu                         |            |                  |                         |                                     |                        |                   |
| Teléfono         | Teléfono<br>Celular          | E-mail                         | E-i                        | mail Institucional             |            |                  |                         |                                     |                        |                   |
| -                | -                            | who are a good                 | Tank, 1788 generating      | production where               |            |                  |                         |                                     |                        |                   |

Universidad de Pampiona - Centro de Investigación Aplicada y Desarrollo en Tecnologías de Información Todos los Derechos Reservados © 2014

## Si está de acuerdo con la información haga clic en Aceptar

|                                             |                                     | Académico - Academ                                                               | nusoft - Insc                               | ripciones en L                          | ínea Grados             |                                  |                |                           |                   |
|---------------------------------------------|-------------------------------------|----------------------------------------------------------------------------------|---------------------------------------------|-----------------------------------------|-------------------------|----------------------------------|----------------|---------------------------|-------------------|
| it.uniatlantico.edu.co/uniatlantico/academu | usoft/academico/inscripcionGradosOn | ine/inicioSeguroGrados.jsp                                                       | 2                                           |                                         |                         |                                  |                |                           |                   |
| Inscripción en<br>Academusoft A             | Línea Grados<br>cadémico            | campusit.uniatlantico.<br>Estimado aspirante a gra<br>inscripción a este tipo de | .edu.co dic<br>do, está segu<br>ceremonia e | e<br>iro que desea i<br>n las fechas de | ealizar la<br>efinidas? | nicio Salir                      |                |                           | <b>O</b><br>Salir |
| D                                           | . ↓ s                               |                                                                                  |                                             | SRAMAS CON LA OPCIÓN DE GRADO           |                         |                                  |                |                           |                   |
|                                             |                                     |                                                                                  |                                             | Cancelar                                | Aceptar                 |                                  |                | Registros 1               | - 1 de 1 🗸        |
|                                             | La imagen no                        |                                                                                  |                                             | ▼ Nor                                   | nbre Programa           | A 7                              | Categoría 🛓    | ▼ Nombre Unidad R         | egional 🛓         |
|                                             | está disponible                     | CONTADURIA PUE                                                                   |                                             |                                         | IRIA PUBLICA            | A CONTINUIDAD ACADEN<br>EGRESADO |                | A - CIUDADELA UNIVERSITAI |                   |
| Primer Nombre                               | Segundo                             | Nombre                                                                           |                                             |                                         |                         |                                  |                |                           |                   |
| ANTONIO CANOTINA                            | 1000                                |                                                                                  |                                             |                                         | F                       | ECHAS HABILIT                    | ADAS DE GRADO  |                           |                   |
| Primer Apellido                             | Segundo                             | Apellido                                                                         | Registros                                   | por página                              | 10 🐔                    |                                  |                | Registros 1               | -1 de 1 🗸         |
| MICTORILLA.                                 | 0.47%                               |                                                                                  |                                             | - Eo                                    | aha Da Crada            |                                  | ino Do Grada   | Tesha En Incari           | nalán i           |
| Documento de Identidad                      | Tipo de Documer                     | nto de Identidad                                                                 |                                             | * F6                                    |                         |                                  |                |                           |                   |
| 10000075644                                 | CC                                  | 5                                                                                |                                             | 04-0                                    | 5-2023 03:54:4          | U SECRE                          | ETARIA GENERAL | 30-06-2023 03:5           | 4:23              |
| Lugar de Expedición                         | Fecha de E                          | xpedición                                                                        |                                             |                                         |                         |                                  |                |                           | Agregar           |

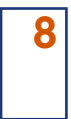

El sistema le muestra cuáles requisitos de grado están cumplidos y cuáles están pendientes. Para poder avanzar con el trámite debe gestionar los requisitos pendientes.

| Acaden                           | lusont Academic                                                                                                    | .0                    |                          |                                                                                                    |                                          |  |
|----------------------------------|----------------------------------------------------------------------------------------------------|-----------------------|--------------------------|----------------------------------------------------------------------------------------------------|------------------------------------------|--|
|                                  | DATOS PERS                                                                                                    | ONALES                |                          | REQUISITOS DE                                                                                                  | E GRADO                                  |  |
|                                  |                                                                                                    |                       |                          | ▼ Requisito ▲                                                                                                  | ▼ Estado 🛓                               |  |
|                                  | Laimagen                                                                                                    | no                    |                          | PAZ Y SALVO ACADEMICO                                                                                          | ~                                        |  |
|                                  | está dispor                                                                                                    | nible                 |                          | PAZ Y SALVO DAR                                                                                                | *                                        |  |
|                                  | 10000-000                                                                                                    | (a) ( ( ) ( )         |                          | PAZ Y SALVO DE DEPENDENCIAS                                                                                    | *                                        |  |
|                                  |                                                                                                    |                       |                          | PAZ Y SALVO FACULTAD                                                                                           | *                                        |  |
| Drimor No                        |                                                                                                    | Comund                | Nombro                   | PAZ Y SALVO OFICINA DE EGRESADOS                                                                               | ~                                        |  |
| Primer Nombre Segundo No         |                                                                                                    | D NOMDre              | SANCIONES DISCIPLINARIAS | *                                                                                                    |                                          |  |
|                                  |                                                                                                    |                       | SUFICIENCIA EN INGLES    | *                                                                                                    |                                          |  |
| Primer Apellido Segundo Apellido |                                                                                                    | o Apellido            | TRABAJO DE GRADO         | ×                                                                                                    |                                          |  |
| LA 0.679                         |                                                                                                    |                       |                          | El Programa Académico registra el documento que certifica la culminación de la opción de                       |                                          |  |
| Documento de                     | Identidad                                                                                                    | Tipo de Docum         | ento de Identidad        |                                                                                                    |                                          |  |
|                                  |                                                                                                    |                       |                          |                                                                                                    |                                          |  |
| Lugar de Ex                      | pedicion                                                                                                    | Fecha de              | Expedicion               |                                                                                                    | Al pasar el cursor por cada requisito    |  |
| Librata Militar                  | Distrite                                                                                                    |                       | istada Civil             |                                                                                                    | er sistema le indestra información der m |  |
|                                  | Distrito                                                                                                    |                       |                          |                                                                                                    |                                          |  |
| Tino Sanguíneo                   | Sexo                                                                                                    |                       | Religión                 | No cumple con los requisitos de grado.<br>Por lo tanto, no puede continuar con el proceso de inscripción a gra |                                          |  |
| Tipo ounguineo                   | 0000                                                                                                    |                       | Rongion                  |                                                                                                    |                                          |  |
|                                  | DATOS DE UB                                                                                                    | BICACIÓN              |                          |                                                                                                    |                                          |  |
| Dirección                        | País                                                                                                    | Departamento          | Ciudad                   |                                                                                                    |                                          |  |
| A DI CARDINA                     | COLOMBIA                                                                                                    | BOLÍVAR               | SHE ACTO                 |                                                                                                    |                                          |  |
| éfono Teléfono<br>Celular        | E-mail                                                                                                    | E-r                   | nail Institucional       |                                                                                                    |                                          |  |
|                                  | And the second second se | and the second second | and an other states      |                                                                                                    |                                          |  |

Una vez considere que tenga cumplidos todos los requisitos, intente nuevamente y repita los pasos que aparecen en los puntos 1, 2 y 3.

Como el sistema identifica que ya tiene un registro, cierre la ventana para continuar.

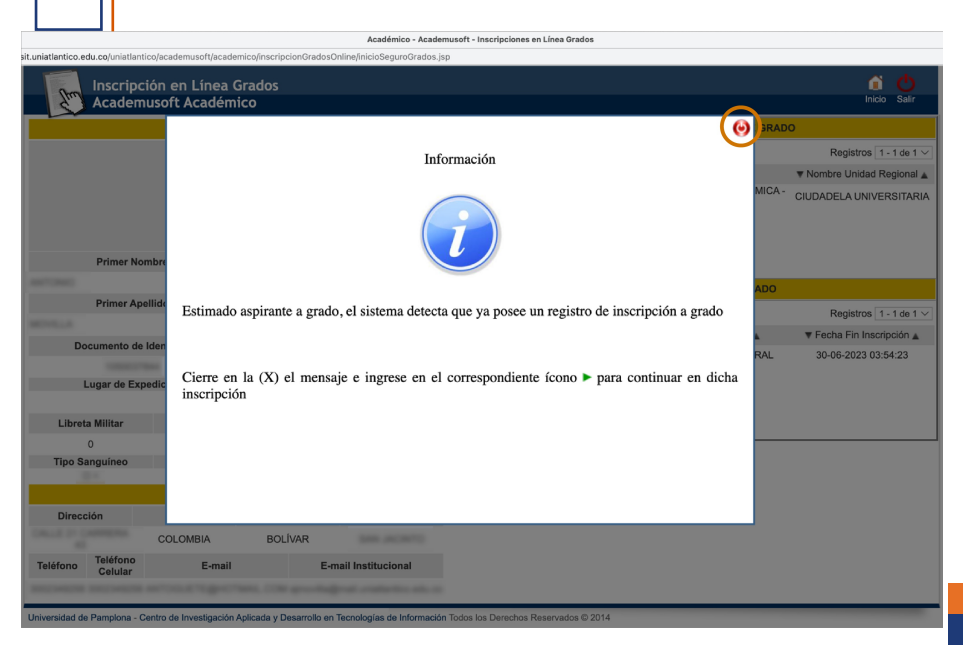

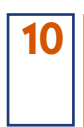

Seleccione el Programa Académico y haga clic en el triángulo verde para continuar con el trámite ya iniciado.

|                                   |                      |                          | Académico - Acade              | musoft - Insc                                            | ripciones en Línea Grados |                                     |                            |
|-----------------------------------|----------------------|--------------------------|--------------------------------|----------------------------------------------------------|---------------------------|-------------------------------------|----------------------------|
| sit.uniatlantico.edu.co/uniatlant | ico/academusoft/acad | emico/inscripcionGrados0 | nline/inicioSeguroGrados.j     | sp                                                       |                           |                                     |                            |
|                                   | ión en Línea         | Grados                   |                                |                                                          |                           |                                     | <u>ن</u> ک                 |
| Academ                            | usoft Acadén         | nico                     |                                |                                                          |                           |                                     | Inicio Salir               |
|                                   | DATOS PE             | RSONALES                 |                                |                                                          | PROGRA                    | MAS CON LA OPCIÓN DE GRAD           | 0                          |
|                                   |                      |                          |                                | Registro                                                 | s por página 🛛 ち          |                                     | Registros 1 - 1 de 1 🗸     |
|                                   | La imagen no         |                          |                                |                                                          | 🔻 Nombre Programa 🛓       | 🔻 Categoría 🛓                       | ▼ Nombre Unidad Regional 🛦 |
|                                   | está di              | sponible                 |                                | ()<br>()<br>()<br>()<br>()<br>()<br>()<br>()<br>()<br>() | CONTADURIA PUBLICA        | CONTINUIDAD ACADEMICA -<br>EGRESADO | CIUDADELA UNIVERSITARIA    |
| Primer No                         | mbre                 | Segund                   | Nombre                         |                                                          |                           |                                     |                            |
| ANTONIO .                         |                      | 1000                     |                                |                                                          | FECH                      | AS HABILITADAS DE GRADO             |                            |
| Primer Ape                        | Primer Apellido      |                          | Apellido                       | Registro                                                 | s por página 10 🛸         |                                     | Registros 1 - 1 de 1 V     |
| MONTLA.                           |                      | 0.075                    |                                |                                                          | Techo Do Crodo            | Tesha Eis Inserinsión               |                            |
| Documento de                      | Identidad            | Tipo de Docum            | Tipo de Documento de Identidad |                                                          |                           |                                     | * Fecha Fin Inscripcion    |
| 10000007                          | best .               | (                        | сс                             |                                                          | 04-00-2023 03.34.40       | SECKETARIA GENERAL                  | 30-00-2023 03.34.23        |
| Lugar de Exp                      | edición              | Fecha de                 | Expedición                     | 1 <b>T</b>                                               |                           |                                     |                            |
|                                   |                      |                          |                                | d                                                        |                           |                                     |                            |
| Libreta Militar                   | Distrito             | E                        | stado Civil                    |                                                          |                           |                                     |                            |
| 0                                 | 0                    | S                        | OLTERO(A)                      |                                                          |                           |                                     |                            |
| npo sanguineo                     | Sexo                 |                          | Religion                       |                                                          |                           |                                     |                            |
|                                   | DATOS DE             | UBICACIÓN                |                                |                                                          |                           |                                     |                            |
| Dirección                         | País                 | Departamento             | Ciudad                         |                                                          |                           |                                     |                            |
| CALLE 21 CARRIENA                 | COLOMBIA             | BOLÍVAR                  | 546 (ACM/1)                    |                                                          |                           |                                     |                            |
| Teléfono<br>Celular               | E-mail               | E-n                      | ail Institucional              |                                                          |                           |                                     |                            |
| Increase increases                | wounged              | Terri, COL gravitaj      | rat collector etc. c           |                                                          |                           |                                     |                            |

El sistema le muestra todos los requisitos cumplidos y le permite iniciar con la etapa de validación de datos personales.

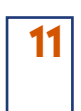

Lea las instrucciones de la ventana para la validación de datos personales y luego cierre la ventana

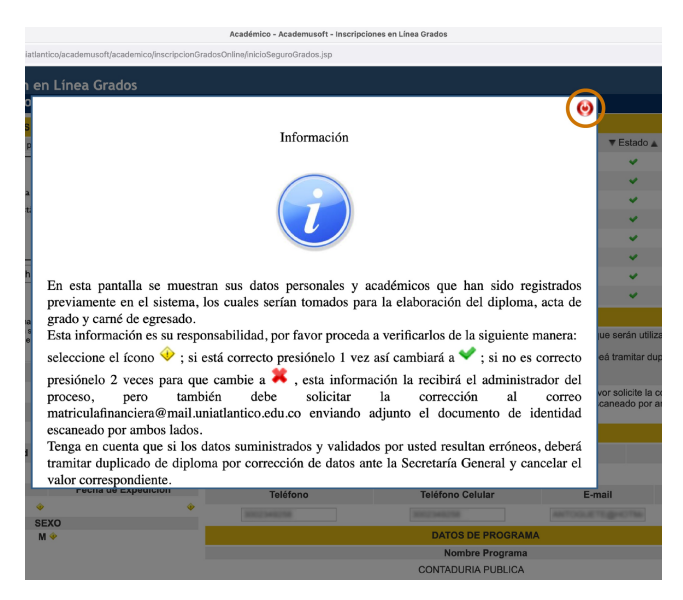

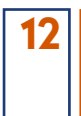

Aplique las instrucciones de la ventana. La información que tiene el ícono amarillo debe validarla con un clic o registrar que está errada con dos clic. La información de teléfonos y correo puede actualizarla reescribiendo el correcto.

| pusit.uniatlantico.edu.co/uniatlantico/acr                                                         | ademusoft/academico/inscripcionGradosOn                                                                                                    | line/inicioSeguroGrados.jsp                                                                                                    | ciones en cinea orados                                                                                                    |                                                                          |                                |
|----------------------------------------------------------------------------------------------------|----------------------------------------------------------------------------------------------------|----------------------------------------------------------------------------------------------------|----------------------------------------------------------------------------------------------------|--------------------------------------------------------------------------|--------------------------------|
| Inscripción en Línea Grado<br>Academusoft Académico                                                | 20                                                                                                    |                                                                                                    |                                                                                                    |                                                                          | la<br>Ini                      |
| DATOS PER                                                                                          | SONALES                                                                                                    |                                                                                                    | REQUISITOS DE                                                                                                    | GRADO                                                                    |                                |
| Usar esta fotografía para le                                                                       | a generación del camé 👳 ← 2                                                                                                    | ▼ Requisi                                                                                                    | to 🔺                                                                                                    | ▼ Estado ▲                                                               |                                |
|                                                                                                    |                                                                                                    | PAZ Y SALVO ACADÉMICO                                                                                                    |                                                                                                    | v .                                                                      |                                |
|                                                                                                    |                                                                                                    | PAZ Y SALVO DAR                                                                                                    |                                                                                                    | ¥                                                                        |                                |
| La imag                                                                                            | en no                                                                                                    | PAZ Y SALVO DE DEPENDENCIAS                                                                                                    |                                                                                                    | ×                                                                        |                                |
| està disp                                                                                          | ionible                                                                                                    | PAZ Y SALVO FACULTAD                                                                                                    |                                                                                                    | <b>~</b>                                                                 |                                |
|                                                                                                    |                                                                                                    | PAZ Y SALVO OFICINA DE EGRESADOS                                                                                                    |                                                                                                    | ~                                                                        |                                |
| ¥                                                                                                  |                                                                                                    | SANCIONES DISCIPLINARIAS                                                                                                    |                                                                                                    | ×                                                                        |                                |
| Examinar No se ha sel                                                                              | ecciono ningún archivo.                                                                                                    | SUFICIENCIA EN INGLES                                                                                                    |                                                                                                    | ~                                                                        |                                |
|                                                                                                    |                                                                                                    | TRABAJO DE GRADO                                                                                                    |                                                                                                    | ×                                                                        |                                |
|                                                                                                    |                                                                                                    |                                                                                                    | VERIFICACIÓN DE                                                                                                    | DATOS                                                                    |                                |
| Primer Nombre                                                                                      | Segundo Nombre                                                                                                    | cancelar el valor correspondiente.<br>Una vez registrada la verificación de los datos y e<br>adjunto el documento de identidad escaneado por<br>Pulse continuar para seguir con el recistro de su | encuentra una discrepancia en estos, por favor so<br>x ambos lados.<br>inscripción                                                                                                    | olicite la corrección al correo matriculafinanciera                      | @mail.uniatlantico.edu.co env  |
|                                                                                                    |                                                                                                    |                                                                                                    |                                                                                                    |                                                                          |                                |
| Primer Apellido                                                                                    | Segundo Apellido                                                                                                    |                                                                                                    | DATOS DE UBICA                                                                                                    | ACIÓN                                                                    |                                |
| Primer Apellido                                                                                    | Segundo Apellido                                                                                                    | Dirección                                                                                                    | DATOS DE UBICA<br>País                                                                                                    | ACIÓN<br>Departamento                                                    | Ciudad                         |
| Primer Apellido                                                                                    | Segundo Apellido                                                                                                    | Dirección                                                                                                    | País<br>COLOMBIA                                                                                                    | Departamento<br>BOLÍVAR                                                  | Ciudad                         |
| Primer Apeilido                                                                                    | Segundo Apellido<br>2<br>Tipo de Documento de Identidad<br>CC                                                                                         | Dirección<br>Teléfono                                                                                                    | DATOS DE UBICA<br>País<br>COLOMBIA<br>Teléfono Celular                                                                                                    | Departamento<br>BOLIVAR<br>E-mail                                        | Ciudad<br>E-mail Institucional |
| Primer Apellido                                                                                    | Segundo Apellido<br>2<br>Tipo de Documento de Identidad<br>CC 2<br>Fecha de Expedición                                                                | Dirección<br>Teléfono                                                                                                    | País<br>COLOMBIA<br>Teléfono Celular                                                                                                    | Departamento<br>BOLIVAR<br>E-mail                                        | Ciudad<br>E-mail Institucional |
| Primer Apellido<br>2 • •<br>Documento de Identidad<br>2 • •<br>Lugar de Expedición<br>2 • •        | Segundo Apellido<br>2<br>Tipo de Documento de Identidad<br>CC<br>Pecha de Expedición<br>2<br>                                                         | Dirección<br>Teléfono                                                                                                    | DATOS DE UBICA<br>País<br>COLOMBIA<br>Teléfono Celular<br>(3) →<br>DATOS DE PROG                                                                                                    | ACION<br>Departamento<br>BOLIVAR<br>E-mail                               | Cludad<br>E-mail Institucional |
| Primer Apellido<br>2 *<br>Documento de Identidad<br>2 *<br>Lugar de Expedición<br>2 *<br>SED       | Segundo Apellido<br>2<br>Tipo de Documento de identidad<br>CC 2<br>Fecha de Expedición<br>2<br>0                                                      | Dirección                                                                                                    | DATOS DE UBICI<br>País<br>COLOMBIA<br>Teléfono Celular<br>3                                                                                                    | CCION<br>Departamento<br>BOLIVAR<br>E-mail<br>RAMA                       | Cludad<br>E-mail Institucional |
| Primer Apallido<br>2 • *<br>Documento de Identidad<br>2 • *<br>Lugar de Expedición<br>2 • *<br>SED | Segundo Apellido<br>2<br>Tipo de Documento de Identidad<br>CC<br>Pecha de Expedición<br>2<br>0<br>0<br>0<br>0                                         | Directión<br>Teléfono                                                                                                    | DATOS DE UBICI<br>País<br>COLONBIA<br>Teléfono Celutar<br>3 → DATOS DE IPOR<br>Nombre Progra<br>CONTADURE A CONTADURE A | ACION<br>Departamento<br>E-mail<br>RRAMA<br>Anna<br>A                    | Cludad<br>E-mail Institucional |
| Primer Apallido<br>2<br>Documento de identidas<br>2<br>Lugar de Expedición<br>2<br>SED<br>SED      | Segundo Apellido<br>Q<br>Tipo de Documento de Identidad<br>CC<br>Pecha de Expedición<br>Q<br>CO<br>CO<br>CO<br>CO<br>CO<br>CO<br>CO<br>CO<br>CO<br>CO | Direction<br>Telefono                                                                                                    | DATOS DE UNICA<br>País<br>COLOMEIA<br>Teléfono Celular<br>3                                                                                                    | RADA Email<br>RAMA 2<br>Pro                                              | Ciudad<br>E-mail Institucional |
| Primer Apellido<br>2 → *<br>Documento de Identidad<br>2 → *<br>Lugar de Expedición<br>2 → *<br>SED | Segundo Apellido<br>Tipo de Documento de Identidad<br>CC 20<br>Fecha de Expadición<br>20<br>0<br>                                                     | Directión<br>Teléfono                                                                                                    | DATOS DE UBICI<br>País<br>COLOMBIA<br>Teléfono Celutar<br>3→<br>DATOS DE FROGR<br>CONTADURA FUELC<br>Previos 340-<br>CONTADURA FUELC                                                                                                    | RECOM<br>Departamento<br>BOLIVAR<br>E-mail<br>RRAMA<br>TA<br>RAMA<br>Pro | Ciudad<br>E-mail institucional |

- 1 Suba una foto tipo cédula 3x4 fondo blanco.
- 2 Presione cada ícono amarillo una vez para validar la información como correcta o dos veces como incorrecta.
- (3) Verificar y corregir, en caso de ser necesario, datos de teléfonos y correo electrónico.

NOTA: En caso de presentar algún error en el ítem 2, puede continuar con el proceso de inscripción mientras realiza la corrección del dato personal.

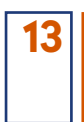

14

Cuando haya validado toda la información haga clic en Continuar.

|                                                                                             |                                                                                                    |       | Académico - Academusoft - Inscripci                                                                     | ones en Línea Grados                                            |                                                            |                                      |
|---------------------------------------------------------------------------------------------|----------------------------------------------------------------------------------------------------|-------|----------------------------------------------------------------------------------------------------|-----------------------------------------------------------------|------------------------------------------------------------|--------------------------------------|
| s://campusit.uniatlantico.edu.co/uniatlantico/a                                             | icademusoft/academico/inscripcionGrados                                                                   | Onlin | ne/inicioSeguroGrados.jsp                                                                               |                                                                 |                                                            | 120                                  |
| Inscripción en Línea Grac<br>Academusoft Académico                                          | los                                                                                                    |       |                                                                                                    |                                                                 |                                                            | inicio Sali                          |
| DATOS PE                                                                                    | ERSONALES                                                                                                 |       |                                                                                                    | REQUISITOS DE                                                   | SRADO                                                      |                                      |
| Usar esta fotografia para                                                                   | a la generación del camé 💙                                                                                |       | ▼ Requisito                                                                                             |                                                                 | ▼ Estado 🛦                                                 |                                      |
|                                                                                             |                                                                                                    |       | PAZ Y SALVO ACADÉMICO                                                                                   |                                                                 | ×                                                          |                                      |
| 6                                                                                           |                                                                                                    |       | PAZ Y SALVO DAR                                                                                         |                                                                 | ×                                                          |                                      |
|                                                                                             | 50                                                                                                    |       | PAZ Y SALVO DE DEPENDENCIAS                                                                             |                                                                 | ×                                                          |                                      |
|                                                                                             |                                                                                                    |       |                                                                                                    |                                                                 | ×                                                          |                                      |
|                                                                                             |                                                                                                    |       | PAZ Y SALVO OFICINA DE EGRESADOS                                                                        |                                                                 | ×                                                          |                                      |
|                                                                                             |                                                                                                    |       | SANCIONES DISCIPLINARIAS                                                                                |                                                                 | ×                                                          |                                      |
| Examinar No se ha s                                                                         | elecciono ningún archivo.                                                                                 |       | SUFICIENCIA EN INGLES                                                                                   |                                                                 | × .                                                        |                                      |
| Cambiar                                                                                     |                                                                                                    |       | TRABAJO DE GRADO                                                                                        |                                                                 | ×                                                          |                                      |
| Tenga en cuenta que esta imagen será usada en s<br>sea 3x4 fondo blanco, evite inconvenient | su carné de egresado, por favor verifique que dicha imag<br>tes y cobros extra en el duplicado del carné. | pen   | Estimado aspirante a grado, por favor confirme que                                                      | VERIFICACIÓN DE<br>los datos mostrados sean correctos porque se | DATOS<br>rán utilizados para la generación del diploma, ac | ta de grado y el carrié de egresado. |
|                                                                                             |                                                                                                    |       | cancelar el valor correspondiente.                                                                      | aluados por usies resultan erroneos, debera un                  | sinital depicado de dipicina por corrección de o           | nos ante la Gerrelana General y      |
| Primer Nombre                                                                               | Segundo Nombre                                                                                            |       | Una vez registrada la verificación de los datos y en<br>adjunto el documento de identidad escaneado por | cuentra una discrepancia en estos, por favor so<br>ambos lados. | licite la corrección al correo matriculafinanciera@        | @mail.uniatlantico.edu.co enviando   |
|                                                                                             | 1000                                                                                                    | *     | Pulse continuar para seguir con el registro de su in                                                    | scripción                                                       |                                                            |                                      |
| Primer Apellido                                                                             | Segundo Apellido                                                                                          |       |                                                                                                    | DATOS DE UBICA                                                  | CIÓN                                                       |                                      |
| -                                                                                           | 10.0710                                                                                                   | *     | Dirección                                                                                               | País                                                            | Departamento                                               | Ciudad                               |
| Documento de Identidad                                                                      | Tipo de Documento de Identidad                                                                            |       | COLUMN TO COMPANY AN                                                                                    | COLOMBIA                                                        | BOLÍVAR                                                    | 1000.000000                          |
|                                                                                             | cc                                                                                                    | *     | Teléfono                                                                                                | Teléfono Celular                                                | E-mail                                                     | E-mail Institucional                 |
| Lugar de Expedición                                                                         | Fecha de Expedición                                                                                       |       | 1000000000                                                                                              | 100000000000000000000000000000000000000                         | and the second strangers when                              | and the second second                |
| ~                                                                                           |                                                                                                    | *     |                                                                                                    | DATOS DE PROG                                                   | AMA                                                        |                                      |
| S                                                                                           | exo                                                                                                    |       |                                                                                                    | Nombre Progra                                                   | ma                                                         |                                      |
|                                                                                             |                                                                                                    |       |                                                                                                    | CONTADURIA PUBLIC                                               | Α.                                                         | × .                                  |
|                                                                                             |                                                                                                    |       |                                                                                                    | Pruebas Saber                                                   | Pro                                                        |                                      |
|                                                                                             |                                                                                                    |       |                                                                                                    | Registro                                                        |                                                            |                                      |
|                                                                                             |                                                                                                    |       |                                                                                                    | 0.00000000                                                      |                                                            | Continuar                            |

Universidad de Pampiona - Centro de Investigación Aplicada y Desarrollo en Tecnologías de Información Todos los Derechos Reservados © 2014

## Si está de acuerdo con la información de la ventana, haga clic en Aceptar.

| Inscripción en Lí                                                                                                    | nea Grados                                                                                                    |                                                                               |                                                                                                    |                                                                                                    |                                                                                                    |                                                                                                    | ń (                                                                                                    |  |
|----------------------------------------------------------------------------------------------------|----------------------------------------------------------------------------------------------------|-------------------------------------------------------------------------------|----------------------------------------------------------------------------------------------------|----------------------------------------------------------------------------------------------------|----------------------------------------------------------------------------------------------------|----------------------------------------------------------------------------------------------------|----------------------------------------------------------------------------------------------------|--|
| Academusoft Aca                                                                                                    | démico                                                                                                    |                                                                               |                                                                                                    |                                                                                                    |                                                                                                    |                                                                                                    | Inicio S                                                                                               |  |
| DATOS P                                                                                                    | ERSONALES                                                                                                    |                                                                               |                                                                                                    |                                                                                                    | REQUISITOS DE GI                                                                                                    | RADO                                                                                                    |                                                                                                    |  |
| Usar esta fotografia par                                                                                                    | a la generación del carné 🜱                                                                                                    |                                                                               | ▼ Requir                                                                                                    | isito 🛓                                                                                                    |                                                                                                    | ▼ Estado ,                                                                                                    | A                                                                                                    |  |
|                                                                                                    |                                                                                                    | PAZY                                                                          | Y SALVO ACADÉMICO                                                                                                    |                                                                                                    |                                                                                                    | ¥                                                                                                    |                                                                                                    |  |
|                                                                                                    |                                                                                                    | PAZ Y                                                                         | Y SALVO DAR                                                                                                    |                                                                                                    |                                                                                                    | <b>~</b>                                                                                                    |                                                                                                    |  |
|                                                                                                    |                                                                                                    | PAZ Y                                                                         | Y SALVO DE DEPENDENCIAS                                                                                                    |                                                                                                    |                                                                                                    | ¥                                                                                                    |                                                                                                    |  |
| Examinar No se ha seleccion o ningún archivo.<br>ambar                                                                                                    |                                                                                                    |                                                                               | Y SALVO FACULTAD                                                                                                    |                                                                                                    |                                                                                                    | 4                                                                                                    |                                                                                                    |  |
|                                                                                                    |                                                                                                    |                                                                               | Y SALVO OFICINA DE EGRESAD                                                                                                    | IOS                                                                                                    |                                                                                                    | ¥                                                                                                    |                                                                                                    |  |
|                                                                                                    |                                                                                                    |                                                                               | CIONES DISCIPLINARIAS                                                                                                    |                                                                                                    |                                                                                                    | ¥                                                                                                    |                                                                                                    |  |
|                                                                                                    |                                                                                                    |                                                                               | CIENCIA EN INGLES                                                                                                    |                                                                                                    |                                                                                                    | ¥                                                                                                    |                                                                                                    |  |
|                                                                                                    |                                                                                                    |                                                                               | BAJO DE GRADO                                                                                                    |                                                                                                    | <i>v</i>                                                                                                    |                                                                                                    |                                                                                                    |  |
| enga en cuenta que esta imagen será<br>cha imagen sea 3x4 fondo blanco, evite<br>e                                                                                      | usada en su carné de egresado, por favor veri<br>inconverientes y cobros extra en el duplicado<br>ramé.                                                                                                    | fique<br>o del Estim<br>de gr<br>Teng                                         | nado aspirante a grado, por favor c<br>⊕ campusit.uniatiantico.edu.co                                                                                           | V<br>confirme que los datos r                                                                                     | ERIFICACIÓN DE Da<br>nostrados sean corre<br>usted resultan errór                                                                                                    | ATOS<br>ctos porque serán utilizados para la<br>leos, deberá tramitar duplicado de d                                                                                                    | generación del diploma, act<br>liploma por corrección de                                               |  |
| inuar<br>Renga en cuerta que esta imagen será i<br>cha imagen sea 3x4 fondo blanco, evite<br>Primer Nombre                                                              | usada en su carné de egresado, por favor vert<br>i inconvenientes y obros extra en el duplicado<br>amé.<br>Segundo Nombre                                                                                         | fique<br>o del Estim<br>de gr<br>Teng<br>dator<br>Una r<br>matri              | ado aspirante a grado, por favor o<br>compusit.uniatiantico.edu.co<br>Estimado aspirante a grado, está segur<br>sus datos parsonales?                           | V<br>confirme que los datos r<br>ro que desea confirmar<br>↓                                                      | ERIFICACIÓN DE D.<br>nostrados sean corre<br>usted resultan errór<br>ente.<br>discrepancia en esto<br>il documento de ide                                                                                                    | ATOS<br>clos porque serán utilizados para la<br>eos, deberá tramitar duplicado de d<br>os, por favor solicite la corrección al<br>ntidad escaneado por ambos lados.                                                                                                    | generación del diploma, act<br>liploma por corrección de<br>correo                                     |  |
| tooar<br>Tenga en cuerta que esta integen será<br>cha integen sea 3x4 fondo blenco, evit<br>Primer Nombre<br>Primer Apellido                                            | usada en su camé de egresado, por favor vert<br>inconvenientims y cobros estra en el duplicad<br>armé.<br>Segundo Nombre<br>Segundo Apeliido                                                                      | fique<br>o del Estim<br>de gr<br>Teng<br>dato:<br>Una<br>matri<br>Pulso       | nado aspirante a grado, por favor o<br>campusit uniatiantico edu co<br>Estimado aspirante a grado, está segu<br>sus datos personales?                           | confirme que los datos e<br>ro que desea confirmar<br>Que desea confirmar<br>Acceptar                             | ERIFICACIÓN DE D.<br>nostrados sean corre<br>usted resultan errór<br>ente.<br>discrepancia en este<br>el documento de ide                                                                                                    | ATOS<br>clos porque serán utilizados para la<br>eos, deberá tramitar duplicado de d<br>os, por favor solicite la corrección al<br>ntidad escaneado por ambos lados.                                                                                                    | generación del diploma, act<br>liploma por corrección de<br>correo                                     |  |
| Incar<br>Fenga en cuenta que esta imagen será:<br>cha imagen sea 3x4 fondo blanco, evil<br>Primer Nombre<br>Primer Apellido                                             | eade en su carré de agresado, por feur vert<br>inconventins y cobros esta en el daplicad<br>arré.<br>Segundo Nombre<br>Segundo Apeliido                                                                           | fque<br>o dei<br>Estim<br>de gr<br>Teng<br>dato:<br>Una<br>matri<br>Pulso     | earguiante a grado, por favor o<br>earguaituniatantico edu co<br>Estimado aporane a grado, está segu<br>sus dates parsonales?<br>Dirección                      | v<br>confirme que los datos r<br>ro que desea confirmar<br>ancelar<br>Aceptar<br>País                             | ERIFICACIÓN DE D.<br>mostrados sean corre<br>usted resultan errór<br>ento.<br>discrepancia en est<br>el documento de ide<br>IATOS DE UBICAC                                                                                                | ATOS<br>ctos porque serán utilizados para la<br>teos, deberá tramitar duplicado de d<br>os, por favor solicite la corrección al<br>nitidad escaneado por ambos lados.<br>KÓN<br>Departamento                                                                              | generación dal diploma, act<br>lipioma por corrección de<br>correo<br>Ciudad                           |  |
| ang en cuenta que esta inagen será<br>inage en cuenta de fondo blenco, este<br>Primer Nombre<br>Primer Apellido                                                         | eada en te comi de spreado, por feor veri<br>inconventente y octors estra en el diplicad<br>ano.<br>Segundo Nombre<br>Segundo Apellido<br>Tipo de Documento de Identidi                                           | fique<br>o del Estim<br>de gr<br>Teng<br>dato:<br>Una<br>watri<br>Pulso<br>ad | rado aspirante a grado, por favor o<br>General unitatantico edu co<br>Estimado apprante a grado, está segur<br>sus delos parenneles?<br>Dirección               | v confirme que los datos r<br>ro que desea confirmar<br>Cancelar<br>País<br>COLOMBIA                              | ERIFICACIÓN DE D.<br>mostrados sean corre<br>usted resultan errór<br>ente.<br>discrepancia en est<br>al documento de ide<br>IATOS DE UBICAC                                                                                                | ATOS<br>ctos porque serán utilizados para la<br>teos, deberá tramitar duplicado de d<br>os, por farou solicite la corrección al<br>ritidad escaneado por ambos lados.<br>NON<br>Departamento<br>BOLIVAR                                                                   | generación del diploma, act<br>lipioma por corrección de<br>correo<br>Ciudad                           |  |
| uar<br>anga en curta que esta insegne servi<br>al engen sua 34 fondo banco, evin<br>Primer Nombre<br>Primer Apellido<br>Documento de Identidad                          | eads en su canté de agresado, por facor veri<br>inconventente y otorno entra en el deplece<br>ano.<br>Segundo Nombre<br>Segundo Apellido<br>Tipo de Documento de Identida<br>CC<br>Eceto de Documento de Identida | fque Estim<br>de gr<br>Teng<br>dator<br>Una :<br>Matri<br>Pulse               | nado aspirante a grado, por favor o<br>Granpusit unistantio educo<br>Estrado soprante a grado, está segur<br>cos dates prenositor<br>Dirección<br>Tolétono      | V<br>confirme que los datos r<br>ro que desea confirmar<br>Cancelar<br>Pais<br>COLOMBIA<br>Tele                   | ERIFICACIÓN DE D.<br>nostrados sean corre<br>usted resultan errór<br>ente.<br>discrepancia en est<br>documento de ide<br>ATOS DE UBICAC                                                                                                    | ATOS<br>Ectos porque serán utilizados para la<br>leos, deberá tramitar duplicado de d<br>los, por fervor solicite la corrección al<br>ritidad escaneedo por ambos lados.<br>HOM<br>Departamento<br>BOLÍVAR<br>Ermail                                                      | generación del diploma, act<br>ipioma por corrección de<br>correo<br>Ciudad<br>E-mail Institucional    |  |
| era<br>en cuerta que esta inagen renfe<br>temper na cita de testa inagen renfe<br>Primer Nombre<br>Primer Apellido<br>Documento de Identifiada<br>Lugar de Expedición   | eade en to contri de agresado, por facor ver<br>inconvenenterire y cobros estas en el deplaca<br>Segundo Nombre<br>Segundo Apellido<br>Tipo de Documento de Identido<br>CC<br>Fecha de Expedición                 | fique de gr<br>Teng<br>dato:<br>Vina<br>matri<br>Pulso<br>ad                  | nado aspirante a grado, por favor o<br>e cangueil unitatiante a drado, está segur<br>sus deles prinensies<br>Dirección<br>Teléfono                              | vo<br>confirme que los datos r<br>ro que desea confirmar<br>Cancelar<br>País<br>COLOMBIA<br>Tele                  | ERIFICACIÓN DE D.<br>nostrados sean corre<br>usted resultan errór<br>ente.<br>discrepancia en esta<br>di documento de ide<br>ATOS DE UBICAC                                                                                                | ATOS<br>cios porque serán utilizados para la<br>ecos, deberá tramitar duplicado de d<br>s, por fuvor solicite la corrección al<br>ritidad escaneado por ambos lados<br>tión<br>Departamento<br>BOLIVAR<br>E-mail                                                          | generación del diploma, act<br>ipioma por corrección de<br>correo<br>Cludad<br>E-mail Institucional    |  |
| uar<br>mos e currets une esta integen sed.<br>Internet esta activitations entre<br>Primer Nombre<br>Primer Apallido<br>Documento de Identidad<br>Lugar de Expedición    | easta en su camé de agresado, por feor ver<br>honomentem y cotors intra en el aplead<br>Segundo Nombre<br>Segundo Apellido<br>Tipo de Documento de Identida<br>CC<br>Fecha de Expedición                          | fique de gr<br>de de gr<br>Teng<br>dato:<br>Una<br>watr<br>Pulso<br>ad        | Indo apphante a grado, por ferror o<br>Camput Linitaticades o<br>Estando appresentación, esta segu-<br>sa datas presentación<br>Dirección<br>Teléfono           | V<br>confirme que los datos r<br>uro que desea confirmar<br>Cancelar<br>País<br>COLOMBIA<br>Tel                   | ERIFICACIÓN DE D.<br>mostrados sean corre<br>usad resultan enrór<br>ente.<br>discrepancia en este<br>il documento de ide<br>INTOS DE UBICAC<br>sifeno Celular<br>DATOS DE PROGRA                                                           | NYOS<br>doto porque serán vilitados para la la<br>exos, deberá fumalidados de el<br>desos, deberá fumalidados de el<br>desos deberá desos deberán de<br>nota de el deberán de el deberán de<br>Deberán de el deberán de<br>Bolc.VIXR<br>E-mail                            | generación del diploma, act<br>ipioma por corrección de<br>correo<br>Cludad<br>E-mail Institucional    |  |
| uar<br>par e curris que esta insper est-<br>tre regen sea 346 fendo literco, entre<br>Primer Nombre<br>Primer Apellido<br>Documento de Identidad<br>Lugar de Expedición | easta en su camé de agresado, por facor ver<br>inconvenente y cotros entra en el deplece<br>aras.<br>Segundo Nombre<br>Segundo Apellido<br>Tipo de Documento de Identido<br>CC<br>Fecha de Expedición             | fique de gr<br>de gr<br>Teng<br>dato:<br>Vuna<br>*<br>ad                      | Indo appriarte a grado, por fevor c<br>emperaturalistantes de Los<br>emperaturalistantes de Los<br>sus detes persenales<br>Dirección<br>Teléfono                | v<br>confirme que los datos r<br>ro que dese confirmar<br>Canceler<br>País<br>COLOMBIA<br>Tele                    | ERIFICACIÓN DE D.<br>mostrados sean corre<br>usted resultan errór<br>nte.<br>discrepancia en esta<br>documento de ide<br>ATOS DE UBICAC<br>stono Celular<br>DATOS DE PROGRA<br>Nombre Program                                              | NYOS<br>Boto porque serin utilizados para la la<br>exos, deberá tramitar duplicado de d<br>exos de la corrección al<br>por france solito e corrección al<br>e por france solito e corrección al<br>por france solito e corrección al<br>BOLIVAR<br>E-mail<br>BOLIVAR<br>a | generación del dipioma, act<br>ipioma por corrección de<br>correo<br>Ciudad<br>E-mail Institucional    |  |
| uari<br>mage cuarte que eta inagen part<br>te requer sea 24 finato bienco, est<br>Primer Nombre<br>Primer Apellido<br>Documento de Identidad<br>Lugar de Expedición     | eade en to contri de systado, por facor veri<br>incommentente y coloras esta en el deplaca<br>Segundo Nombre<br>Segundo Apellido<br>Tipo de Documento de Identido<br>CC<br>Fecha de Expedición                    | fique dei Estim<br>de gr<br>Teng<br>dato:<br>wmatr<br>Pulse<br>ad             | tablo aspinente a grados, por favor o<br>e campuel unitatiento-socia-co<br>Estando separava e grado, enti legar<br>au dates prisonale?<br>Dirección<br>Toléfono | vo que dese confirmer<br>ero que dese confirmar<br>ero que deses confirmar<br>Angeler<br>País<br>COLOMBIA<br>Tele | ERIFICACIÓN DE D.<br>mostrados sean corre<br>usted resultan endre<br>ente.<br>discrepancia en est<br>di documento de ide<br>ATOS DE UBICAC<br>sifono Celular<br>DATOS DE PROGRA<br>Mombre Program<br>NTADURIA PUBLICA                      | NYDS<br>doto porque serán utilizados para la el<br>ecos, deberá tamán de updicado de dí<br>esos, deberá tamán deplicado de el<br>refleción de updicado de el<br>refleción de updicado de el<br>Boch/N/R<br>E-mail<br>MA                                                   | generación del dipioma, act<br>ipioma por corrección de<br>correo<br>Ciudad<br>E-mail Institucional    |  |
| ar<br>mager caurie cue età inagen end<br>da mager sa 246 fondo larro, end<br>Primer Nombre<br>Primer Apallado<br>Documento de Idantidad<br>Lugar de Expedición          | eada en tu canté de spreado, por facor ver<br>incommenter y cotors intra en el aplicad<br>segundo Nombre<br>Segundo Apellido<br>Tipo de Documento de Identidá<br>CC<br>Fecha de Expedición                        | fique de gr<br>Teng<br>dato:<br>v matri<br>Pulse<br>ad                        | Nado aspinanto a grado, por ferror o<br>Campata Lunitantico eta co<br>Estando segure a dato, esta ague<br>esta dato presentar<br>Dirección<br>Taléfono          | vo que dese cotiense<br>ero que dese cotiense<br>Colomian<br>Pais<br>ColoMian<br>Tele                             | ERIFICACIÓN DE D.<br>nostrados sean corre<br>usted resultan endr<br>ente.<br>liscrepancia en esté<br>la documento de ide<br>la TOS DE UBICAC<br>lifono Celular<br>DATOS DE PROGRA<br>Nombre Program<br>NOMBRe PUELICA<br>Pruebas Saber Pri | NYDS<br>Detro perços serán utilizados para la<br>esos, deberá fumalitados para da<br>esos, deberá fumalitados de al<br>desos, deberá duplicados de<br>deberá dependencia de<br>Deberá<br>Balculvize<br>Balculvize<br>Balculvize<br>a                                      | generación del diploma, act<br>giptoma por corrección de<br>correte<br>Citadad<br>E-mail Institucional |  |

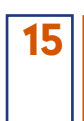

### Lea el mensaje de la ventana y haga clic en Aceptar

| Académico - Academusoft - Inscripciones en Línes Grados                  |                                                                                      |                                                                                                    |                                                                                   |                                                              |                                                       |  |  |  |  |
|--------------------------------------------------------------------------|--------------------------------------------------------------------------------------|----------------------------------------------------------------------------------------------------|-----------------------------------------------------------------------------------|--------------------------------------------------------------|-------------------------------------------------------|--|--|--|--|
| ps://campusit.uniatlantico.edu.co/uniatlantico/academusoft               | t/academico/inscripcionGrados(                                                       | Online/inicioSeguroGrados.jsp                                                                                  |                                                                                   |                                                              | 133%                                                  |  |  |  |  |
| Inscripción en Línea Grados<br>Academusoft Académico                     |                                                                                      |                                                                                                    |                                                                                   |                                                              | inido Salir                                           |  |  |  |  |
|                                                                          |                                                                                      | RESUMEN INSCRIP                                                                                                | CIÓN DE GRADO                                                                     |                                                              |                                                       |  |  |  |  |
|                                                                          |                                                                                      |                                                                                                    |                                                                                   |                                                              |                                                       |  |  |  |  |
| Primer Nombre                                                            | Segundo                                                                              | Nombre                                                                                                    | Primer                                                                            | Apellido                                                     | Segundo Apellido                                      |  |  |  |  |
| Deserved at Manufact                                                     | The de Deserve                                                                       | 💮 campusit.uniatlantico.edu.co                                                                                 |                                                                                   |                                                              | Testa de Testa della                                  |  |  |  |  |
| Documento de identidad                                                   | Tipo de Docume                                                                       | Apreciado Aspirante a grado:                                                                                   |                                                                                   | expedicion                                                   | Fecha de Expedición                                   |  |  |  |  |
|                                                                          |                                                                                      | Tenga en cuenta que los datos per<br>suministrados y validados por uste<br>para la generación de su diploma, a | sonales y académicos<br>d, son los que se utilizarán<br>acta de grado y carné de  |                                                              |                                                       |  |  |  |  |
| Dirección                                                                | Pa                                                                                   | egresado.                                                                                                    | des pay used souther                                                              | amento                                                       | Ciudad                                                |  |  |  |  |
|                                                                          | Colo                                                                                 | erróneos, deberá tramitar duplicad<br>de datos ante la Secretaría Genera                                       | lo de diploma por corrección<br>I y cancelar el valor                             | ivar                                                         |                                                       |  |  |  |  |
| Teléfono                                                                 | Teléfonc                                                                             | correspondiente.                                                                                               |                                                                                   | nail                                                         | E-mail Institucional                                  |  |  |  |  |
| 100000                                                                   |                                                                                      | El volante de pago por concepto de<br>descargario directamente dando ci<br>que está ubicado junto a la referen | e Derecho a Grado puede<br>lic en el ícono de la impresora<br>cia de pago.        | 107300L.008                                                  | prohipse concerns a                                   |  |  |  |  |
|                                                                          |                                                                                      | Si presenta alguna inquietud pued<br>Chat en Línea o de los números tel<br>3861683 - 3852989 - 3853002 - 1     | le contactarnos a través del<br>lefónicos del Contac Center<br>3861723 - 3861727. |                                                              |                                                       |  |  |  |  |
|                                                                          |                                                                                      |                                                                                                    | Aceptar                                                                           |                                                              |                                                       |  |  |  |  |
|                                                                          |                                                                                      | Sus datos se encu                                                                                              | entran correctos                                                                  |                                                              |                                                       |  |  |  |  |
|                                                                          |                                                                                      | LIQUIDA                                                                                                    | CION                                                                              |                                                              |                                                       |  |  |  |  |
| Referencia de Pago An<br>18812150 200                                    | 10 Periodo Total<br>23 I                                                             | 84500 Iotal Descu                                                                                              | o Saldo Favor                                                                     | 0 Saldo Contra                                               | Valor Pagado Saldo Actual Estado<br>0 84500 PENDIENTE |  |  |  |  |
| Apreciado Aspirante a grado:                                             |                                                                                      |                                                                                                    |                                                                                   |                                                              |                                                       |  |  |  |  |
| Tenga en cuenta que los datos pers                                       | sonales y académicos suministr                                                       | ados y validados por usted, so                                                                                 | on los que se utilizarán para                                                     | la generación de su diploma                                  | a, acta de grado y carné de egresado.                 |  |  |  |  |
| Si los datos suministrados y validad                                     | dos por usted resultan erróneos                                                      | , deberá tramitar duplicado de                                                                                 | diploma por corrección de o                                                       | datos ante la Secretaría Ger                                 | neral y cancelar el valor correspondiente.            |  |  |  |  |
| El volante de pago por concepto de<br>Si presenta alguna inquietud puede | <ul> <li>Derecho a Grado puede desca<br/>e contactarnos a través del Chat</li> </ul> | irgarlo directamente dando clia<br>en Línea o de los números te                                                | c en el lcono de la impresor<br>lefónicos del Contac Center                       | a que está ubicado junto a la<br>r 3861683 - 3852989 - 38530 | a referencia de pago.<br>002 - 3861723 - 3861727.     |  |  |  |  |

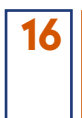

Haga clic en el ícono de impresora ubicado junto a la referencia de pago, para imprimir el volante de pago por concepto de derecho a grado.

|                                         |                                                                                                    |                                                                                                    | Académico - Academusoft - In                                                            | scripciones en Línea Grados                                                               |                                                              |                                |           |  |  |  |  |
|-----------------------------------------|----------------------------------------------------------------------------------------------------|----------------------------------------------------------------------------------------------------|-----------------------------------------------------------------------------------------|-------------------------------------------------------------------------------------------|--------------------------------------------------------------|--------------------------------|-----------|--|--|--|--|
| ttps://campusit.uniati                  | antico.edu.co/uniatlantico/a                                                                                                    | cademusoft/academi                                                                                                    | co/inscripcionGradosOnline/inicioSeguroGra                                              | dos.jsp                                                                                   |                                                              |                                | 133%      |  |  |  |  |
| Insc<br>Aca                             | ripción en Línea (<br>demusoft Académ                                                                                                    | ico                                                                                                    |                                                                                         |                                                                                           |                                                              | 👔 블<br>Inicio Imprir           | nir Salir |  |  |  |  |
|                                         |                                                                                                    |                                                                                                    | RESUMEN INSCRIP                                                                         | CIÓN DE GRADO                                                                             |                                                              |                                |           |  |  |  |  |
|                                         |                                                                                                    |                                                                                                    |                                                                                         |                                                                                           |                                                              |                                |           |  |  |  |  |
|                                         | Primer Nombre                                                                                                    |                                                                                                    | Segundo Nombre                                                                          | Primer Apellido                                                                           |                                                              | Segundo Apellido               |           |  |  |  |  |
| 100000000000000000000000000000000000000 |                                                                                                    |                                                                                                    |                                                                                         |                                                                                           |                                                              |                                |           |  |  |  |  |
| Doc                                     | umento de Identidad                                                                                                    | т                                                                                                    | po de Documento de Identidad                                                            | Lugar de Expedición                                                                       |                                                              | Fecha de Expedición            |           |  |  |  |  |
|                                         | 100000175644                                                                                                    |                                                                                                    | CC                                                                                      |                                                                                           |                                                              |                                |           |  |  |  |  |
|                                         |                                                                                                    |                                                                                                    | DATOS DE U                                                                              | BICACIÓN                                                                                  |                                                              |                                |           |  |  |  |  |
|                                         | Dirección                                                                                                    |                                                                                                    | País                                                                                    | Departamento                                                                              |                                                              | Ciudad                         |           |  |  |  |  |
| 0.00                                    | of the contraction of                                                                                                    |                                                                                                    | Colombia                                                                                | Bolívar                                                                                   |                                                              | SHE ACTIV                      |           |  |  |  |  |
|                                         | Teléfono                                                                                                    |                                                                                                    | Teléfono Celular                                                                        | E-mail                                                                                    |                                                              | E-mail Institucional           |           |  |  |  |  |
|                                         | 1002240208                                                                                                    | Deter anti-artigenesi proligio de                                                                                                    |                                                                                         |                                                                                           |                                                              | August materies at             |           |  |  |  |  |
|                                         |                                                                                                    |                                                                                                    | FECHA DE GRADO POR S                                                                    | SECRETARIA GENERAL                                                                        |                                                              |                                |           |  |  |  |  |
|                                         |                                                                                                    |                                                                                                    | 04-08-2023                                                                              | 03:54:40                                                                                  |                                                              |                                |           |  |  |  |  |
|                                         |                                                                                                    |                                                                                                    | ESTADO INS                                                                              | CRIPCIÓN                                                                                  |                                                              |                                |           |  |  |  |  |
|                                         |                                                                                                    |                                                                                                    | PREINS                                                                                  | CRITO                                                                                     |                                                              |                                |           |  |  |  |  |
|                                         |                                                                                                    |                                                                                                    | VALIDACIÓN                                                                              | DE DATOS                                                                                  |                                                              |                                |           |  |  |  |  |
|                                         |                                                                                                    |                                                                                                    | Sus datos se encu                                                                       | entran correctos                                                                          |                                                              |                                | _         |  |  |  |  |
| - Pr                                    | foroncia do Roso                                                                                                    | Año Porí                                                                                                    | ada Tatal Liquidada Tatal Dasg                                                          | ranto Salda Equar Salda C                                                                 | Contra Valor Bogodo                                          | Saldo Actual                   | Estado    |  |  |  |  |
| 8812150                                 | nerencia de Fago                                                                                                    | 2023                                                                                                    | 84500                                                                                   | 0 0                                                                                       | 0 0                                                          | 0 84500 F                      | PENDIENTE |  |  |  |  |
| •                                       | Apreciado Aspirante a g                                                                                                    | rado:                                                                                                    |                                                                                         |                                                                                           |                                                              |                                |           |  |  |  |  |
|                                         | Tenga en cuenta que los                                                                                                    | Tenca en cuenta que la datos personales y académicos suministrados y validados por usted, son los que se utilizarán para la generación de su diploma, acta de grado y carné de egresado. |                                                                                         |                                                                                           |                                                              |                                |           |  |  |  |  |
| P                                       | Si los datos suministrados y validados por usted resultan erróneos, deberá tramitar duplicado de diploma por corrección de datos ante la Secretaría General y cancelar el valor<br>correspondiente. |                                                                                                    |                                                                                         |                                                                                           |                                                              |                                |           |  |  |  |  |
|                                         | El volante de pago por co<br>Si presenta alguna inquie                                                                                                    | ncepto de Derecho a<br>tud puede contactarn                                                                                                    | Grado puede descargarlo directamente dan<br>os a través del Chat en Línea o de los núme | do clic en el ícono de la impresora que esta<br>ros telefónicos del Contac Center 3861683 | á ubicado junto a la referenc<br>3 - 3852989 - 3853002 - 386 | ia de pago.<br>1723 - 3861727. |           |  |  |  |  |
| Linkunseidad da Rame                    | or presenta arguna inquie                                                                                                    | Anligoda y Deservalio d                                                                                                    | os a pavos del Unat en Linea o de los nume                                              | Personados © 2014                                                                         | - 3032808 - 3033002 - 386                                    | 1123 - 3001/2/.                | -         |  |  |  |  |

Puede pagar de manera inmediata en cualquier sucursal del Banco Davivienda presentando el volante, o al siguiente día hábil posterior a su generación, a través del portal de pago en línea (PSE). Cuando haya realizado el pago, el sistema registra la referencia de pago en estado PAGADO y le habilita la última etapa del trámite: Cargue de requisitos documentales.

#### Pregrado

#### **Requisitos Documentales**

Para completar el trámite de inscripción a grado, deberá adjuntar (cargar) un PDF con los siguientes documentos en estricto orden:

- 1. Fotocopia del documento de identidad (Artículo 169 del Reglamento Estudiantil).
- Fotocopia del diploma de bachiller, debe tener legible la fecha de grado, folio, registro, firmas y sello de la Institución Educativa (Artículo 169 del Reglamento Estudiantil).
- Certificado de paz y salvo académico y certificado de notas impresos con su respectivo código de verificación. (Artículo 169 del Reglamento Estudiantil). Consulte la guía publicada para este requisito.
- 4. Constancia de presentación de Pruebas Saber Pro, aplica reporte individual de resultados Saber Pro descargado de la página del ICFES y/o certificado de asistencia a las Pruebas Saber Pro (anterior ECAES) (Decreto N° 4216 del 30 de octubre de 2009).
- Acta de Consejo de Facultad (Artículo 100 Parágrafo 3º del Reglamento Estudiantil). Aplica para los aspirantes a grado que excedan los 5 años de haber culminado su plan de estudio.

#### Postgrado

#### **Requisitos Documentales**

Para completar el trámite de inscripción a grado, deberá adjuntar (cargar) un PDF con los siguientes documentos en estricto orden:

- 1. Fotocopia del documento de identidad.
- Original del certificado paz y salvo financiero para Programas en RED. Aplica para los programas Maestría en Ciencias Físicas, Maestría en Ciencias Ambientales, Maestría en Educación, Doctorado en Ciencias Físicas y Doctorado en Medicina Tropical.
- Prueba de publicación de artículo científico u otro requisito académico que exija el programa. (Si Aplica)
- Evidencia de participación en ponencia nacional, internacional y/o pasantía u otro requisito académico que exija el programa. (Si Aplica).

Demás requisitos estipulados por cada programa de postgrado de la Universidad del Atlántico. (Si Aplica).

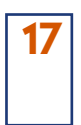

#### Haga clic en Adjuntar documentos.

Académico - Academ soft - Inscripciones en Línea Grados sit.uniatlantico.edu.co/u cripcionGradosOnline/inicioSeguroGrados.jsp nicio Imprimir S Inscripción en Línea Grados Academusoft Académico Jun CIÓN DE GRADO RESUMEN INSC Primer Nombre Segundo Apellido Segundo Nomi Primer Apellido Documento de Identidad Tipo de Documento de Identidad Lugar de Expedición Fecha de Expedición 1050037844 СС DATOS DE UBICACIÓN Dirección País Departamento Ciudad Colombia Bolíva Teléfono Feléfono Celula E-mail E-mail Institucional FECHA DE GRADO POR SECRETARIA GENERAL 04-08-2023 03:54:40 ESTADO INSCRIPCIÓN INSCRITO VALIDACIÓN DE DATOS Sus datos se encuentran correct LIQUIDACION Período Total Liquidado 84500 Total Descuento Saldo Favor Saldo Contra 0 0 0 Valor Pagado 84500 Referencia de Pago Año 2023 Saldo Actual Estado PAGADO 18811040 0 1 Apreciado Aspirante a grado: Tenga en cuenta que los datos personales y académicos suministrados y validados por usted, son los que se utilizarán para la generación de su diploma, acta de grado y carnet de egre 1 Si los datos suministrados y validados por usted resultan erróneos, deberá tramitar duplicado de diploma y/o acta de grado por corrección de datos ante la Secretaría General y cancelar el valor correspondiente. El volante de pago por concepto de Derecho a Grado puede descargarlo directamente dando clic en el ícono de la impresora que está ubicado junto a la referencia de pago. Si presenta alguna inquietud puede contactarnos a través del Chat en Línea o de los números telefónicos del Contac Center 3861683 - 3852989 - 3853002 - 3861723 - 3861723. Adj

18

Haga clic en Examinar para cargar un único archivo PDF con todos los requisitos documentales ordenados.

| ttps://campusit.uniatiantico.edu.co/uniatlantico/academusoft/academicofinscripcionGradosOnline/inicioSeguroGrados.jsp |                                   |                                                                                                    |                               |  |  |  |  |  |  |  |  |
|----------------------------------------------------------------------------------------------------|-----------------------------------|----------------------------------------------------------------------------------------------------|-------------------------------|--|--|--|--|--|--|--|--|
| Inscripción en Línea Grados<br>Academusoft Académico                                                                  |                                   | O Atas n                                                                                                    | i 🖒<br>io Salir               |  |  |  |  |  |  |  |  |
| DOCUMENTOS DIGITALES A GRADOS                                                                                         |                                   |                                                                                                    |                               |  |  |  |  |  |  |  |  |
| Documento de Identidad                                                                                                | Tipo de Documento de<br>Identidad | Nombres y Apellidos                                                                                                    |                               |  |  |  |  |  |  |  |  |
| 10000011000                                                                                                    | CC                                | ANTONIA LONG METHICAL ADDRESS.                                                                                                    | ANY DWG LODG METHOD, A DURING |  |  |  |  |  |  |  |  |
| Programa                                                                                                    | Fecha de Gra                      | do Fecha fin Inscripcion                                                                                                    | Fecha fin Inscripcion         |  |  |  |  |  |  |  |  |
| CONTADURIA PUBLICA                                                                                                    | 04-08-2023                        | 28-06-2023 03:54:23                                                                                                    | 28-06-2023 03:54:23           |  |  |  |  |  |  |  |  |
| DOCUM                                                                                                    | ENTO                              | ARCHIVO                                                                                                    |                               |  |  |  |  |  |  |  |  |
| VERIFICACIÓN DE DOCI                                                                                                  | UMENTOS DE GRADO                  | Examinar No se ha seleccionado ningú                                                                                                    | n archivo.                    |  |  |  |  |  |  |  |  |
|                                                                                                    | Ap                                | reciado aspirante a grado debe tener en cuenta que :<br>El documento a subir debe ser extensiónpdf<br>El documento no debe superar las ZMB. |                               |  |  |  |  |  |  |  |  |
|                                                                                                    |                                   |                                                                                                    |                               |  |  |  |  |  |  |  |  |
|                                                                                                    |                                   |                                                                                                    |                               |  |  |  |  |  |  |  |  |
|                                                                                                    |                                   |                                                                                                    |                               |  |  |  |  |  |  |  |  |
|                                                                                                    |                                   |                                                                                                    |                               |  |  |  |  |  |  |  |  |
|                                                                                                    |                                   |                                                                                                    |                               |  |  |  |  |  |  |  |  |
|                                                                                                    |                                   |                                                                                                    |                               |  |  |  |  |  |  |  |  |
|                                                                                                    |                                   |                                                                                                    |                               |  |  |  |  |  |  |  |  |
|                                                                                                    |                                   |                                                                                                    |                               |  |  |  |  |  |  |  |  |
|                                                                                                    |                                   |                                                                                                    | _                             |  |  |  |  |  |  |  |  |

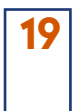

Cuando el sistema le muestre el archivo como Registrado ya ha culminado exitosamente su trámite de grado y puede salir del sistema

| ttps://campusit.unlatiantico.edu.co/unlatiantico/academusoft/academico/inscripcionGradosOnline/inlcioSeguroGrados.jsp                                 |                                                          |  |                                         |          |            |  |  |  |  |  |  |
|----------------------------------------------------------------------------------------------------|----------------------------------------------------------|--|-----------------------------------------|----------|------------|--|--|--|--|--|--|
| Inscripción en Línea Grados<br>Academusoft Académico                                                                                                  |                                                          |  |                                         |          | G<br>Atras |  |  |  |  |  |  |
| DOCUMENTOS DIGITALES A GRADOS                                                                                                    |                                                          |  |                                         |          |            |  |  |  |  |  |  |
| Documento de Identidad                                                                                                    | Documento de Identidad Tipo de Documento de<br>Identidad |  | Nombres y Apellidos                     |          |            |  |  |  |  |  |  |
| сс                                                                                                    |                                                          |  | ANTONIA ADMINISTRATIONI ADMINISTRATIONI |          |            |  |  |  |  |  |  |
| Programa                                                                                                    | Programa Fecha de Grado                                  |  | Fecha fin Inscripcion                   |          |            |  |  |  |  |  |  |
| CONTADURIA PUBLICA                                                                                                    | CONTADURIA PUBLICA 04-08-2023                            |  | 28-06-2023 03:54:23                     |          |            |  |  |  |  |  |  |
| DOCU                                                                                                    | JMENTO                                                   |  |                                         | ARCHIVO  |            |  |  |  |  |  |  |
| VERIFICACIÓN DE DO                                                                                                    | CUMENTOS DE GRADO                                        |  | Registrado                              | Doc1.pdf |            |  |  |  |  |  |  |
| Apreciado aspirante a grado debe tuner en cuenta que :<br>El documento a subició tebe ser existinación, port<br>El documento no debe seyarar las XMB. |                                                          |  |                                         |          |            |  |  |  |  |  |  |
|                                                                                                    |                                                          |  |                                         |          |            |  |  |  |  |  |  |
|                                                                                                    |                                                          |  |                                         |          |            |  |  |  |  |  |  |
|                                                                                                    |                                                          |  |                                         |          |            |  |  |  |  |  |  |
|                                                                                                    |                                                          |  |                                         |          |            |  |  |  |  |  |  |
|                                                                                                    |                                                          |  |                                         |          |            |  |  |  |  |  |  |
|                                                                                                    |                                                          |  |                                         |          |            |  |  |  |  |  |  |
|                                                                                                    |                                                          |  |                                         |          |            |  |  |  |  |  |  |
|                                                                                                    |                                                          |  |                                         |          |            |  |  |  |  |  |  |

Debe estar atento a las actividades posteriores a la inscripción descritas en el calendario de grados, asimismo a las noticias que se publiquen en la página web institucional, y también de su correo electrónico para recibir información de la logística del evento de grado.

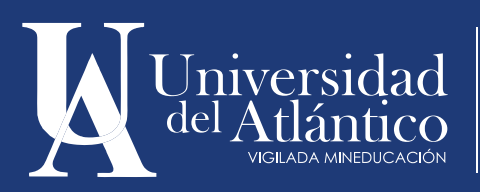

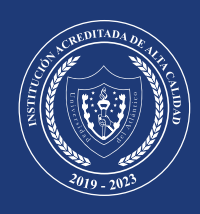